## Registreren keuzevak of extra curriculair vak

Registreren van een keuzevak of een extra curriculair vak in uSis en op supplement bij Bachelor diploma Biomedische wetenschappen

Heb je een keuzevak of een extra vak gevolgd en wil je dit bij je studieresultaten in uSis ingevoerd hebben en bovendien vermeld hebben op het diplomasupplement bij het Bachelor diploma Biomedische wetenschappen handel dan als volgt:

- Ga na of het keuze vak voldoet aan de eisen die de examencommissie gesteld heeft. Zie hiervoor artikel 3.2. van de Onderwijs en Examen Regeling. Voor extra curriculair vermelde vakken is geen toestemming nodig van de examencommissie.
- 2. Zorg er voor dat het extra vak waar het om gaat in je studieresultatenoverzicht (uSis) is ingevoerd. Soms zorgt de docent van het betreffende vak hiervoor, maar het kan ook zijn dat je het bewijs van het volgen van een extra vak (bijv. aan een andere Universiteit) zelf moet inleveren bij de studentenadministratie, zodat de medewerkers van de studentenadministratie dit voor je in uSis kunnen invoeren. Het in te leveren bewijs moet voorzien zijn van een handtekening van de betreffende docent en een stempel. Doe dit zo snel mogelijk, maar uiterlijk één maand voordat je je laatste studieonderdeel van het betreffende diploma aflegt.
- 3. Zorg er vervolgens ook uiterlijk één maand voordat je je laatste studieonderdeel van het betreffende diploma aflegt voor, dat je via 'verzoekschriften' in uSis een verzoek indient waarin je aangeeft welk keuze of extra curriculair vak je op je diplomasupplement vermeld wilt hebben. Hiervoor heb je de code van het betreffende onderdeel nodig die in usis aan het gevolgde onderdeel gegeven is. Je krijgt die code óf van de studentenadministratie via e-mail te horen zodra het vak in uSis is ingevoerd, óf door hier bij de studentenadministratie zelf naar te informeren (mail: studentenadministratie@lumc.nl).

Kijk bij 'verzoekschriften (achtergrondinformatie)' en vervolgens bij 'verzoekschriften indienen'. Als je je verzoekschrift succesvol hebt ingediend krijg je ter bevestiging daarvan automatisch een e-mail.

4. Als de reactie op je verzoekschrift in uSis is verwerkt, krijg je via uSis daar opnieuw een e-mailbericht over. Je kan vervolgens in uSis 'mijn studievereisten' zien of het betreffende vak nu juist vermeld staat. Zo, ja dan zal dit vak zal bij je diplomering automatisch op je diplomasupplement vermeld worden.

- 5. Als het Bachelor diploma al aan je uitgereikt is, is het indienen van een verzoek om vermelding van een extra gevolgd vak op de bul bijlage niet meer mogelijk.
- Als er vragen of onduidelijkheden over het bovenstaande zijn wend je dan tot de studentenadministratie of de studieadviseur (e-mail: <u>b.hogers@lumc.nl</u>)